## How to Upload your Photo in Populi

- -

To upload an image for your profile, please do the follow steps:

Step 1: Login into Populi Step 2: Click on My Profile tab Step 3: Click on the placeholder for the profile picture

|               | Jean-Bap<br>#2015000018                              | tiste Sibo     | mar  | na      |            |           |
|---------------|------------------------------------------------------|----------------|------|---------|------------|-----------|
|               | Activity Feed                                        | Bulletin Board | Info | Student | Admissions | Financial |
|               | Add a note about Jean-Baptiste                       |                |      |         |            |           |
| Email Faculty | To attach a file drag & drop here or click to choose |                |      |         |            |           |

Step 4: Click on "Drag & Drop and Image or Click to Choose" to open the File Upload browse window.

| Edit Photo                               | ×    |
|------------------------------------------|------|
| Drag & Drop an Image or Click to Choose. |      |
| or Take a snapshot with your webcam      |      |
| Cancel                                   | Save |

Step 5: Select the image file you want to upload. Step 6: Select the area of the image you want to display in you profile and click on Save

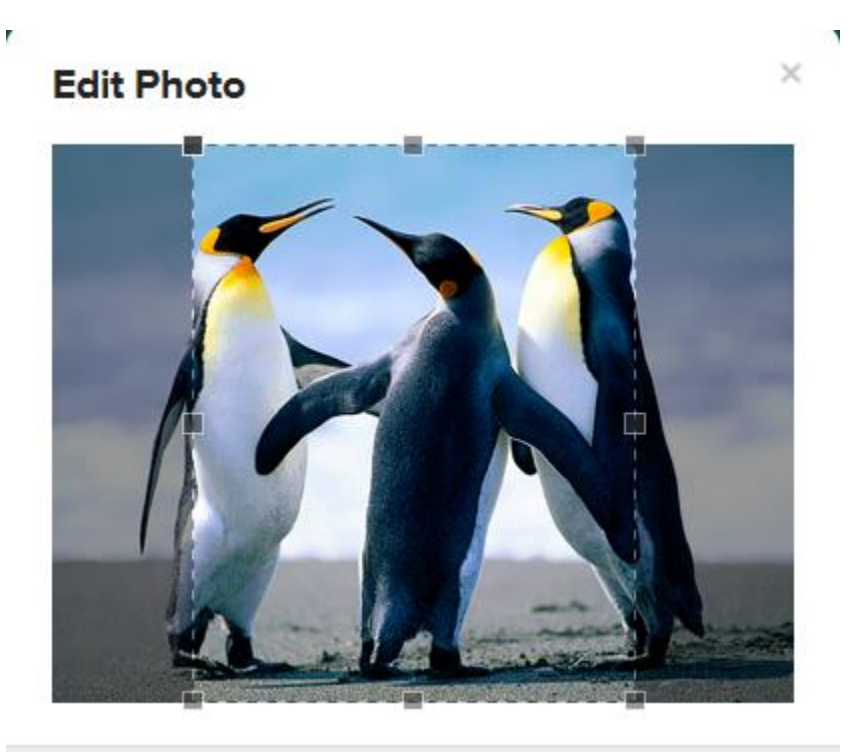

This will save and display the image you cropped as your profile picture. Note: I selected a picture that is 798 KB.